×

## Inserir Crédito a Realizar

Esta opção do sistema permite a inserção de um "Crédito a Realizar" para um imóvel.

Apenas funcionários credenciados é que poderão efetuar esta operação.

O acesso a esta funcionalidade deve ser realizada pelo "menu" do sistema: Gsan > Faturamento > Crédito a Realizar > Inserir Crédito a Realizar.

Inicialmente você deverá selecionar o imóvel, seja através de um "Registro de Atendimento", ou de uma "Ordem de Serviço"; em seguida, preencha os demais campos; e, finalmente, clique no botão Inserir

para solicitar ao sistema a efetivação da inserção do "Crédito a Realizar" para o imóvel.

|                                                                        | Gsañ -> Faturamento -> Credito a Re | alizar -> Inserir Credito a Realizar |  |
|------------------------------------------------------------------------|-------------------------------------|--------------------------------------|--|
| Inserir Crédito a Realizar                                             |                                     |                                      |  |
| Para inserir crédito a realizar, informe os dados abaixo: <u>Ajuda</u> |                                     |                                      |  |
| Registro de Atendimento:                                               | R                                   | Ø                                    |  |
| Ordem de Serviço:                                                      | R                                   | Ø                                    |  |
| Dados do Imóvel:                                                       |                                     |                                      |  |
| Matrícula:                                                             |                                     |                                      |  |
| Inscrição:                                                             |                                     |                                      |  |
| Nome do Cliente Usuário:                                               |                                     |                                      |  |
| Situação de Água:                                                      |                                     |                                      |  |
| Situação de Esgoto:                                                    |                                     |                                      |  |
| Tipo de Crédito:*                                                      | <b>•</b>                            |                                      |  |
| Origem do Crédito:*                                                    |                                     | <b>-</b>                             |  |
| Número de Prestações:*                                                 |                                     |                                      |  |
| Valor do Crédito: *                                                    |                                     |                                      |  |
| Referência do Crédito:*                                                |                                     |                                      |  |
| Mês/Ano Inicial do Crédito:*                                           | 10/2013 mm/aaaa                     |                                      |  |
|                                                                        | * Campos obrigatórios               |                                      |  |
| Limpar Cancelar                                                        | Campos obligatorios                 | Inserir                              |  |

## **Preenchimento dos campos**

Selecionar imóvel, você deverá, excludentemente, informar um dos campos abaixo para selecionar o imóvel.

Apenas usuários que possuírem "senha especial" é que poderão inserir "Crédito a Realizar" para imóveis em cobrança administrativa.

| Campo                      | Preenchimento dos Campos                                                                                                    |  |
|----------------------------|----------------------------------------------------------------------------------------------------|--|
| Registro de<br>Atendimento | Informe o número do "Registro de Atendimento" e tecle "Enter", ou clique no                                                                                                    |  |
|                            | <ul> <li>botão "Pesquisar" Registro de Atendimento, que fica ao lado do campo. Neste caso será apresentada uma tela de "popup", onde será possível efetuar a pesquisa de registros de atendimento.</li> <li>Após a informação do número do "Registro de Atendimento", ou da seleção de um "Registro de Atendimento" na tela de pesquisa, o sistema atualizará as seguintes informações na tela:</li> <li>Descrição do tipo do "Registro de Atendimento";</li> <li>Matrícula do Imóvel;</li> <li>Inscrição do Imóvel (Localidade, Setor Comercial, Quadra, Lote e Sublote);</li> <li>Nome do Cliente Usuário;</li> <li>Descrição da Situação da Ligação de Água;</li> <li>Descrição da Situação da Ligação de Esgoto.</li> <li>Para limpar os campos relacionados ao "Registo de Atendimento", clique no</li> </ul>                                                                                                    |  |
|                            | botão "Limpar Campo"<br>ao lado do campo em exibição.<br>O "Registro de Atendimento", obrigatoriamente, deverá estar ativo; associado a<br>um imóvel; e ser do tipo que permita a geração de "Crédito a Realizar".<br>Ao informar um "Registro de Atendimento", o campo "Ordem de Serviço" ficará<br>desabilitado.                                                                                                    |  |
| Ordem de Serviço           | Informe o número da "Ordem de Serviço" e tecle "Enter", ou clique no botão<br>"Pesquisar" R, link Pesquisar Ordem de Serviço, que fica ao lado do campo.<br>Neste caso será apresentada uma tela de "popup", onde será possível efetuar a<br>pesquisa de ordens de serviço.<br>Após a informação do número da "Ordem de Serviço", ou da seleção de uma<br>"Ordem de Serviço" na tela de pesquisa, o sistema atualizará as seguintes<br>informações na tela:<br>Número e Descrição do "Registro de Atendimento";<br>Descrição da "Ordem de Serviço";<br>Matrícula do Imóvel;<br>Inscrição do Imóvel (Localidade, Setor Comercial, Quadra, Lote e Sublote);<br>Nome do Cliente Usuário;<br>Descrição da Situação da Ligação de Água;<br>Descrição da Situação da Ligação de Esgoto.<br>Para limpar os campos relacionados à "Ordem de Serviço", clique no botão<br>"Limpar Campo" ao lado do campo em exibição.<br>A "Ordem de Serviço", obrigatoriamente, deverá estar associada a um<br>"Registro de Atendimento" vinculado a um imóvel.<br>Ao informar uma "Ordem de Serviço", o campo "Registro de Atendimento" |  |

| Campo                            | Preenchimento dos Campos                                                                                                    |  |
|----------------------------------|----------------------------------------------------------------------------------------------------|--|
| Tipo de Crédito(*)               | <ul> <li>Campo obrigatório - Selecione, na lista apresentada ao lado campo, o "Tipo de Crédito" a ser realizado.</li> <li>O sistema não permitirá a inserção de mais de um crédito para o mesmo "Tipo de Crédito", e o mesmo "Registro de Atendimento".</li> <li>Caso tenha sido informada uma "Ordem de Serviço", e o "Tipo de Serviço" da "Ordem de Serviço" esteja associado ao um "Tipo de Crédito"; então o sistema selecionará este "Tipo de Crédito" e não permitirá que seja alterado.</li> </ul>                                                                                                    |  |
| Origem do<br>Crédito(*)          | Campo obrigatório - Selecione, na lista apresentada ao lado campo, a "Origem do Crédito" a ser realizado.                                                                                                    |  |
| Número de<br>Prestações(*)       | <ul> <li>Campo obrigatório - Informe a quantidade de prestações em que o crédito será realizado.</li> <li>Apenas usuários que possuírem "senha especial" é que poderão informar um "Número de Prestações" superior ao número máximo de parcelas permitidas para o crédito.</li> <li>O número máximo de parcelas para o crédito é parametrizável. Caso deseje modificá-lo, procure a sua gerência.</li> </ul>                                                                                                    |  |
| Valor do Crédito(*)              | Campo obrigatório - Informe o "Valor do Crédito" que será realizado.<br>Apenas usuários que possuírem "senha especial" é que poderão informar um<br>"Valor do Crédito" superior ao valor limite permitido para o "Tipo do Crédito".<br>O valor limite para o "Tipo de Crédito" é parametrizável. Caso deseje modificá-<br>lo, procure a sua gerência.                                                                                                    |  |
| Referência do<br>Crédito(*)      | Campo obrigatório - Neste campo deve ser informado o mês/ano , no formato mm/aaaa, da conta a que se refere o crédito.                                                                                                    |  |
| Mês/Ano Inicial do<br>Crédito(*) | <ul> <li>Campo obrigatório - Para atender à solicitação da CAEMA, a funcionalidade foi alterada para permitir que seja informada uma referência inicial de faturamento (Mês/Ano), correspondente ao início realização do Crédito.</li> <li>A contabilização da inclusão do Crédito a Realizar só ocorrerá quando coincidir com o ano/mês de faturamento. O crédito só será considerado no Contas a Receber da Caema a partir do mês em que tiver sido contabilizado.</li> <li>O módulo de Faturamento do GSAN só processará os Créditos a Realizar que tiverem referência contábil menor ou igual à referência do faturamento.</li> </ul> |  |

## Tela de Sucesso

A tela de sucesso será apresentada após clicar no botão <u>Inserir</u>, e não houver inconsistência no conteúdo dos campos da tela.

O sistema apresentará a mensagem abaixo, quando a inclusão do "Crédito a Realizar" estiver realizada com sucesso.

"Crédito a Realizar do imóvel (matrícula do imóvel) inserido com sucesso."

O sistema apresentará três opções após a inserção do "Crédito a Realizar".

Escolha a opção, clicando em algum dos "hyperlinks" apresentados na tela de sucesso:

- Menu Principal Para voltar à tela principal do sistema.
- Inserir outra Crédito a Realizar Para inserir outra crédito.

 Cancelar Crédito(s) a Realizar do Imóvel (matrícula do imóvel) - Para ativar a opção "Cancelar Crédito a Realizar"

## Funcionalidade dos Botões

| Botão    | Descrição da Funcionalidade                                                                                                    |
|----------|----------------------------------------------------------------------------------------------------|
| R        | Utilize este botão para ativar as funcionalidades "Pesquisar Registro de Atendimento"; ou<br>"Pesquisar Ordem de Serviço".<br>Deve ser utilizado quando você não souber qual é o número do "Registro de<br>Atendimento", ou o número da "Ordem de Serviço".                 |
| I        | Utilize este botão para limpar as informações existentes nos campos "Registro de<br>Atendimento" e "Ordem de Serviço"; e demais campos relacionados.                                                                                                    |
| Limpar   | Utilize este botão para fazer com que a tela volte ao seu estado inicial de exibição,<br>limpando todos os campos.                                                                                                    |
| Cancelar | Utilize este botão para fazer com que o sistema encerre a tela sem salvar o que está<br>sendo feito, e volte para a tela principal.                                                                                                    |
| Inserir  | Utilize este botão para solicitar ao sistema a inserção do "Crédito a Realizar" na base de<br>dados.<br>É necessário que todos os campos estejam preenchidos corretamente.<br>Caso exista alguma inconsistência, o sistema emitirá a mensagem de crítica<br>correspondente. |

Clique aqui para retornar ao Menu Principal do GSAN

From: https://www.gsan.com.br/ - Base de Conhecimento de Gestão Comercial de Saneamento

Permanent link: https://www.gsan.com.br/doku.php?id=ajuda:inserir\_credito\_a\_realizar&rev=1438027440

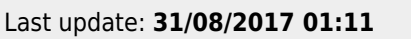

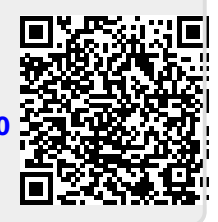